# Anleitung für WeTransfer

Die Cloud transportiert das max. Dateivolumen von 2 GB kostenlos; die Handhabung ist benutzerfreundlich.

Rufe die Eingangsseite vom Cloud-Dienst auf:

## https://wetransfer.com

## Bestätige zunächst die Nutzung von WeTransfer FREE!

Akzeptiere die Nutzungsbedingungen.

### Dateien hinzufügen

Klicke auf die Fläche "Dateien hinzufügen". Finde in deinem Rechner den Ordner (Fotos, Friedhofsordnung, Checkliste) und öffne ihn mit einem Doppelklick. Markiere den kompletten Ordnerinhalt (Tastenkombination STRG und A). Klicke unten rechts im Monitorbild auf das Wort "Öffnen".

#### E-Mail an

Trage die E-Mailadresse des Empfängers ein.

#### **Eigene Mailadresse**

Trage deine eigene E-Mailadresse ein.

#### Nachricht

Nenne im Feld "Nachricht" unbedingt deinen Vor- und Nachnamen, den Friedhof, sowie die Anzahl der Fotos!

#### Senden

Starte die Versendung durch Anklicken des blauen Schalters "Senden".

#### Übertragung läuft

Betrachte geduldig den rotierenden Kreis, bis er 100% erreicht hat.

#### Fertig

Der Download-Link wird dem Empfänger gesendet. Sobald der Empfänger deine Dateien bearbeitet, bekommst du automatisch eine Bestätigungsmail.